#### ¿Cómo hacer una entrega de un trabajo, para conocer el grado de similitud?

| turnitin 💭 🗰 Bienvenido, Repositorio                                                                                                   |                                                                                                    |
|----------------------------------------------------------------------------------------------------|----------------------------------------------------------------------------------------------------|
|                                                                                                    |                                                                                                    |
| Turnitin Similarity<br>Creación de informes de similitad integrales y efforentes pers derintícar la colución académica de forma répide | <b>123</b><br>Para obtener más información, siga la orientación paso a paso<br>Consultar guías                   |
|                                                                                                    | Cuéntenos lo que funciona y lo que desea que mejoremos<br>Cuéntenos lo que funciona y lo que desea que mejoremos |
|                                                                                                    |                                                                                                    |
| Repatrice     K                                                                                                    |                                                                                                    |

### A) Ya está en su perfil. <sup>©</sup> en iniciar.

# 1) El instructor (docente/investigador) hace la entrega

Usted puede crear carpetas si así lo creé conveniente y realizar la carga de archivos en las carpetas generadas. (Puede crear subcarpetas también)

| A) <sup>®</sup> en "(    | Cargar" para realizar (                                                   | una entrega     |           |                           |  |
|--------------------------|---------------------------------------------------------------------------|-----------------|-----------|---------------------------|--|
| Turnitin<br>Similarity 📰 | Mis archivos                                                              |                 |           |                           |  |
| ) Mis archivos           | Cargar Agregar carpeta                                                    |                 |           |                           |  |
| 🗑 Papelera               | Título                                                                    | Autor           | Similitud | Fecha de adición 🔨        |  |
| 🕸 Configuración          | MBIOMEDICAS                                                               |                 |           | 12 de jun. de 2020        |  |
|                          | MEPIDEMIOLOGIA                                                            |                 |           | 12 de jun. de 2020        |  |
|                          | ART_7136_20.pdf                                                           | Samuel Bautista | 7%        | 12 de jun. de 2020        |  |
|                          |                                                                           |                 |           | Filas: 25 ∽ Página 1 de 1 |  |
| Repositorio              |                                                                           |                 |           |                           |  |
| turnitin (7) cc          | Copyright © 2020 Turnitin Todos los derechos reservados. Privacidad   Tér | minos   Ayuda   |           |                           |  |

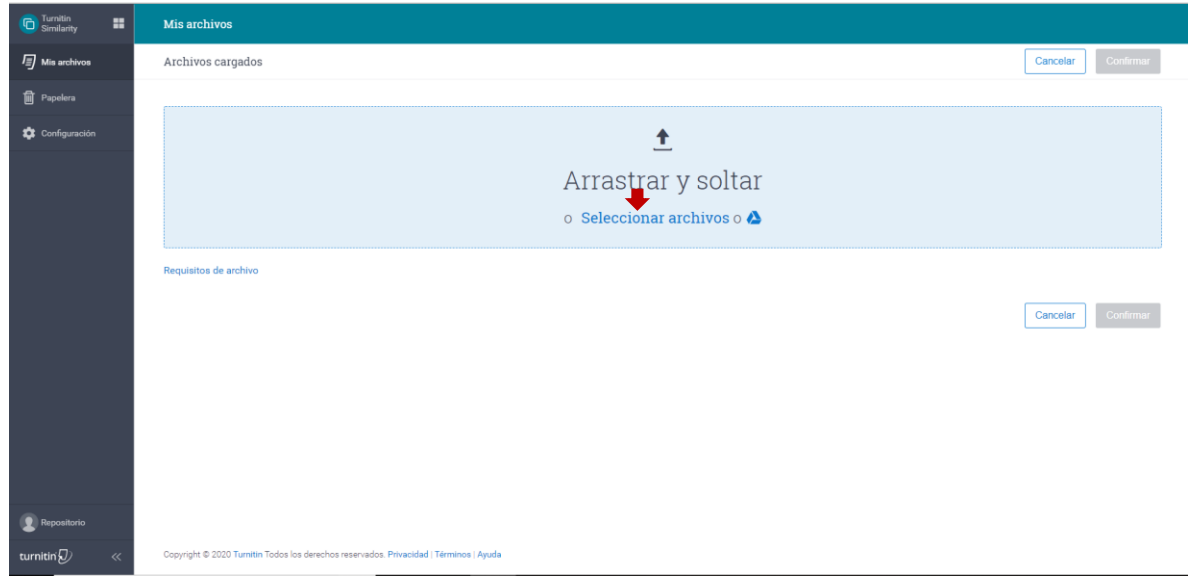

B) <sup>(2)</sup> en seleccionar el archivo desde un destino. (Deben estar en formato PDF)

C) Capture datos en el plantilla, de tal manera que lo identifique rápidamente y en Confirmar.

| C Turnitin<br>Similarity                            | : | Mis archivos                                                                                   |      |          | _                |                    |
|-----------------------------------------------------|---|------------------------------------------------------------------------------------------------|------|----------|------------------|--------------------|
| Mis archivos                                        |   | Archivos cargados                                                                              |      | Cancelar | Cancelar Confirm | Cancelar Confirmar |
| <ul> <li>Papelera</li> <li>Configuración</li> </ul> |   | ARCHIVO ENTREGA pdf Titulo ARCHIVO ENTREGA pdf Nombre del autor Opcio Apellido del autor Opcio | Line |          |                  |                    |
|                                                     | Γ | Ê                                                                                              |      |          |                  |                    |
|                                                     |   |                                                                                                |      | Cancolar | Cancelar Confirm | Cancelar Confirmar |
|                                                     |   |                                                                                                |      |          |                  |                    |
|                                                     | , | Copyright © 2020 Turnitin Todos los derechos reservados. Privacidad   Términos   Ayuda         |      |          |                  |                    |

D) y por último, espere a que se complete la carga del archivo y genere el reporte de similitud. Para ver los detalles del reporte 🎱 en el % de similitud.

| Turnitin<br>Similarity | Mis archivos                                                                        |                        |           | ٩                             |
|------------------------|-------------------------------------------------------------------------------------|------------------------|-----------|-------------------------------|
| ) Mis archivos         | 2 Cargar Agregar carpeta                                                            |                        |           |                               |
| Papelera               | Titulo                                                                              | Autor                  | Similitud | Fecha de adición 🔨            |
| 🔅 Configuración        | MBIOMEDICAS                                                                         |                        |           | 12 de jun. de 2020            |
|                        | MEPIDEMIOLOGIA                                                                      |                        | +         | 12 de jun. de 2020            |
|                        | ART_7136_20.pdf                                                                     | Samuel Bautista        | 7%        | 12 de jun. de 2020            |
|                        | ARCHIVO ENTREGA.pdf                                                                 | Samuel Nicolás Morales | 69%       | 17 de jun. de 2020            |
| .Cara comoletada!      |                                                                                     |                        |           | Filas: 25 🗸 Página 1 de 1 < > |
| ARCHIVO ENTREGA        | df Abrir 2020 Turnitin Todos los derechos reservados. Privacidad   Términos   Ayuda |                        |           |                               |

2) El Docente/Investigador crea y configura una carpeta para recibir los trabajos de sus estudiantes.

| A) <sup>(2)</sup> en Agregar carpeta |                                                                                       |                 |           |                               |  |  |  |
|--------------------------------------|---------------------------------------------------------------------------------------|-----------------|-----------|-------------------------------|--|--|--|
| Turnitin<br>Similarity               | Mis archivos                                                                          |                 |           | ٩                             |  |  |  |
| ) Mis archivos                       | 1 Cargar Agregar carpeta                                                              |                 |           |                               |  |  |  |
| 🗊 Papelera                           | Titulo                                                                                | Autor           | Similitud | Fecha de adición 🔨            |  |  |  |
| 🔅 Configuración                      | MBIOMEDICAS                                                                           |                 |           | 12 de jun. de 2020            |  |  |  |
|                                      | MEPIDEMIOLOGIA                                                                        |                 |           | 12 de jun. de 2020            |  |  |  |
|                                      | ART_7136_20.pdf                                                                       | Samuel Bautista | 7%        | 12 de jun. de 2020            |  |  |  |
|                                      |                                                                                       |                 |           | Filas: 25 ∨ Pégina 1 de 1 🤇 🗲 |  |  |  |
| Repositorio                          |                                                                                       |                 |           |                               |  |  |  |
| turnitin 🕗 🛛 🔍                       | Copyright © 2020 Turnitin Todos los derechos reservados. Privacidad   Términos   Ayud | 9               |           |                               |  |  |  |

| Turnitin<br>Similarity | Mis archivos                                                      |                       | ·         | ٩                  |
|------------------------|-------------------------------------------------------------------|-----------------------|-----------|--------------------|
|                        | 2 Cargar Agregar carpeta                                          |                       |           |                    |
|                        | Titulo                                                            | Autor                 | Similitud | Fecha de adición 🔨 |
|                        | MBIOMEDICAS                                                       |                       |           | 12 de jun. de 2020 |
|                        | MEPIDEMIOLOGIA                                                    |                       |           | 12 de jun. de 2020 |
|                        | 🗌 📔 ART_7136_20.pdf                                               | Samuel Bautista       | 7%        | 12 de jun. de 2020 |
|                        | ARCHIVO ENTREGA.pdf                                               | ×                     |           | 17 de jun. de 2020 |
|                        |                                                                   | Carpeta nueva         |           |                    |
|                        |                                                                   | Nombre de la carpeta  |           |                    |
|                        |                                                                   |                       |           |                    |
|                        |                                                                   | Cancelar Agregar      |           |                    |
|                        |                                                                   |                       |           |                    |
|                        |                                                                   |                       |           |                    |
|                        |                                                                   |                       |           |                    |
|                        |                                                                   |                       |           |                    |
|                        |                                                                   |                       |           |                    |
|                        |                                                                   |                       |           |                    |
|                        | Copyright © 2020 Turnitin Todos los derechos reservados. Privacid | ad   Términos   Ayuda |           |                    |

# B) Capture el nombre de la carpeta, <sup>(C)</sup> en Agregar. ¡La carpeta está creada!

# C) <sup>©</sup> Seleccione la carpeta y <sup>©</sup> en Editar.

| Turnitin<br>Similarity | Mis archivos                                                                           |                        |           |                               |
|------------------------|----------------------------------------------------------------------------------------|------------------------|-----------|-------------------------------|
| Mis archivos           | 🛓 Cargar Agregar carpeta Editar Mover 🗎                                                |                        |           |                               |
| Papelera               | Titulo                                                                                 | Autor                  | Similitud | Fecha de adición 🔨            |
| Configuración          | MBIOMEDICAS                                                                            |                        |           | 12 de jun. de 2020            |
|                        | MEPIDEMIOLOGIA                                                                         | -                      |           | 12 de jun. de 2020            |
|                        | NOMBRE DE MI CARPETA                                                                   |                        |           | 17 de jun. de 2020            |
|                        | ART_7136_20.pdf                                                                        | Samuel Bautista        | 7%        | 12 de jun. de 2020            |
|                        | ARCHIVO ENTREGA pdf                                                                    | Samuel Nicolás Morales | 69%       | 17 de jun. de 2020            |
|                        |                                                                                        |                        |           | Filas: 25 v Página 1 de 1 < > |
| Repositorio            |                                                                                        |                        |           |                               |
| turnitin' 🕖 «          | Copyright © 2020 Turnitin Todos los derechos reservados. Privacidad   Términos   Ayuda |                        |           |                               |

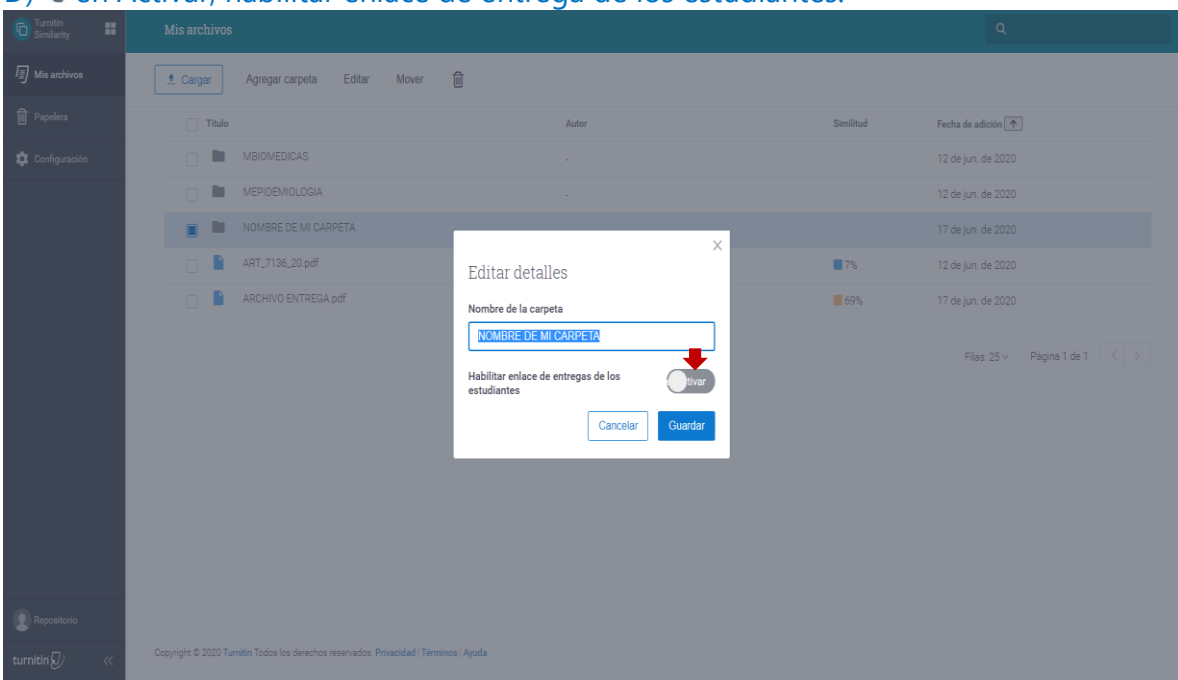

## D) <sup>(2)</sup> en Activar, habilitar enlace de entrega de los estudiantes.

E) <sup>(2)</sup> en el calendario.

| Turnitin<br>Similarity | Mis archivos                                                  |                                     |           | Q                             |
|------------------------|---------------------------------------------------------------|-------------------------------------|-----------|-------------------------------|
| /∰ Mis archivos        | t Cargar Agregar carpeta Edit                                 | ar Mover 🗑                          |           |                               |
| Papelera               | Titulo                                                        | Autor                               | Similitud | Fecha de adición 🔨            |
| 🔹 Configuración        | MBIOMEDICAS                                                   |                                     |           | 12 de jun. de 2020            |
|                        | MEPIDEMIOLOGIA                                                | Editar detalles                     |           | 12 de jun. de 2020            |
|                        | NOMBRE DE MI CARPETA                                          | Nombre de la carpeta                |           | 17 de jun. de 2020            |
|                        | ART_7136_20.pdf                                               | NOMBRE DE MI CARPETA                | 7%        | 12 de jun. de 2020            |
|                        | ARCHIVO ENTREGA,pdf                                           | Habilitar enlace de entregas de los |           | 17 de jun. de 2020            |
|                        |                                                               | Fecha de caducidad del enlace       |           | Filas: 25 v Página 1 de 1 🤇 🗦 |
|                        |                                                               | Cancelar Guardar                    |           |                               |
| Descriteria            |                                                               |                                     |           |                               |
| turnitin (1)           | Copyright © 2020 T <b>urnitin</b> Todos los derechos reservad | os. Privacidad   Términos   Ayuda   |           |                               |

#### F) <sup>©</sup> Seleccione la fecha límite que tiene el estudiante para entregar el trabajo.

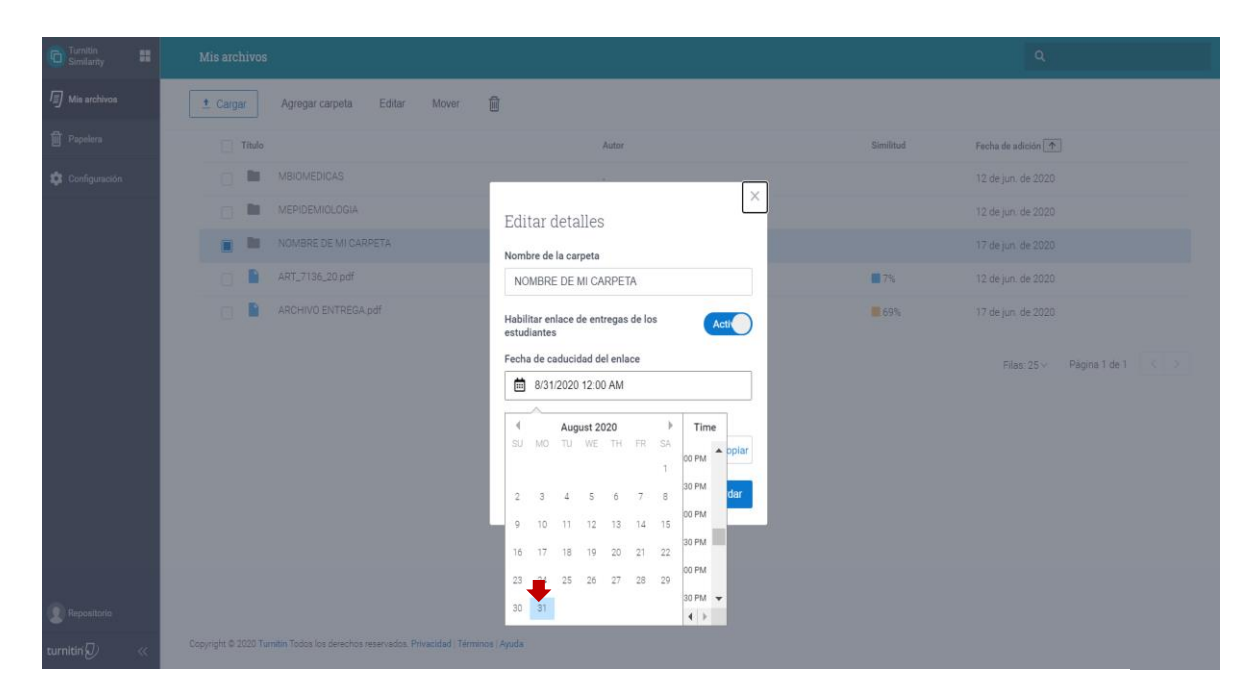

G) Se genera automáticamente el enlace que debe copiar (<sup>(C)</sup>) y compartir con sus estudiantes (Correo o watsApp). Por último guardamos la configuración de dicha carpeta.

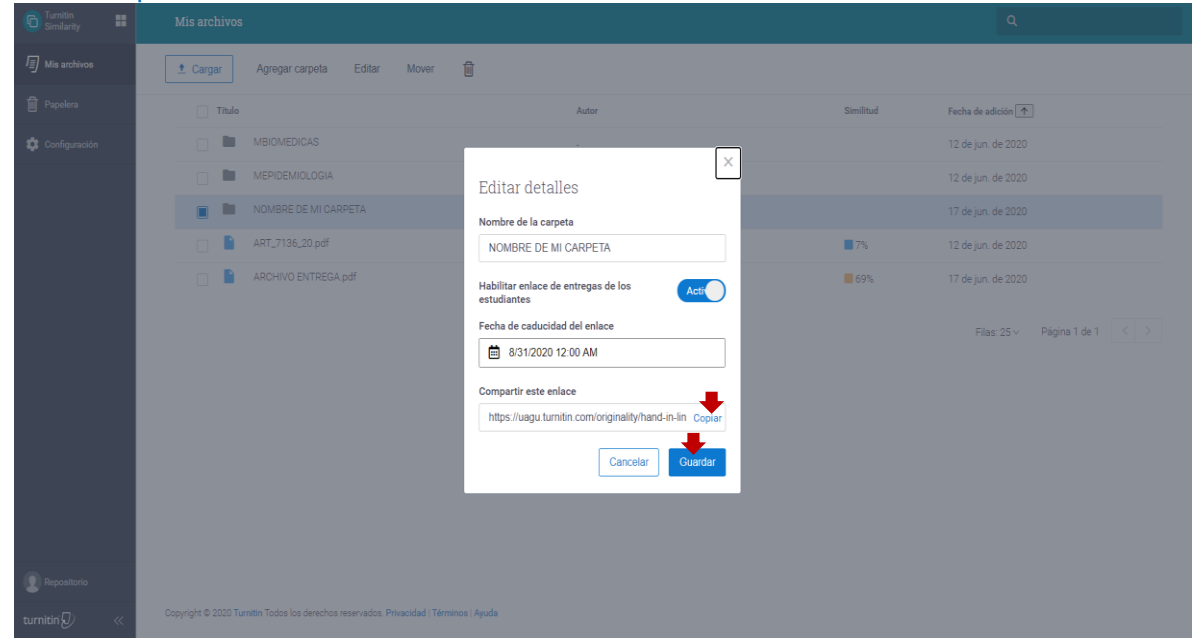

¡¡ La carpeta está configurada para recibir trabajos de los alumnos. !!